# Configurazione di Wireless Distribution System (WDS) su WAP371

## Obiettivo

WDS (Wireless Distribution System) consente di collegare più dispositivi di punti di accesso e di farli comunicare tra loro in modalità wireless. Questa funzionalità è fondamentale per fornire un ambiente di rete uniforme per i client in roaming. WDS semplifica inoltre l'infrastruttura di rete riducendo la quantità di cavi necessari in una configurazione di rete. È possibile configurare e utilizzare contemporaneamente fino a 4 interfacce WDS. Queste configurazioni devono essere effettuate a ciascun punto di accesso su entrambe le estremità del collegamento WDS. È possibile avere un solo collegamento WDS tra qualsiasi coppia di dispositivi WAP.

L'obiettivo di questo documento è mostrare come configurare Wireless Distribution System (WDS) su WAP371.

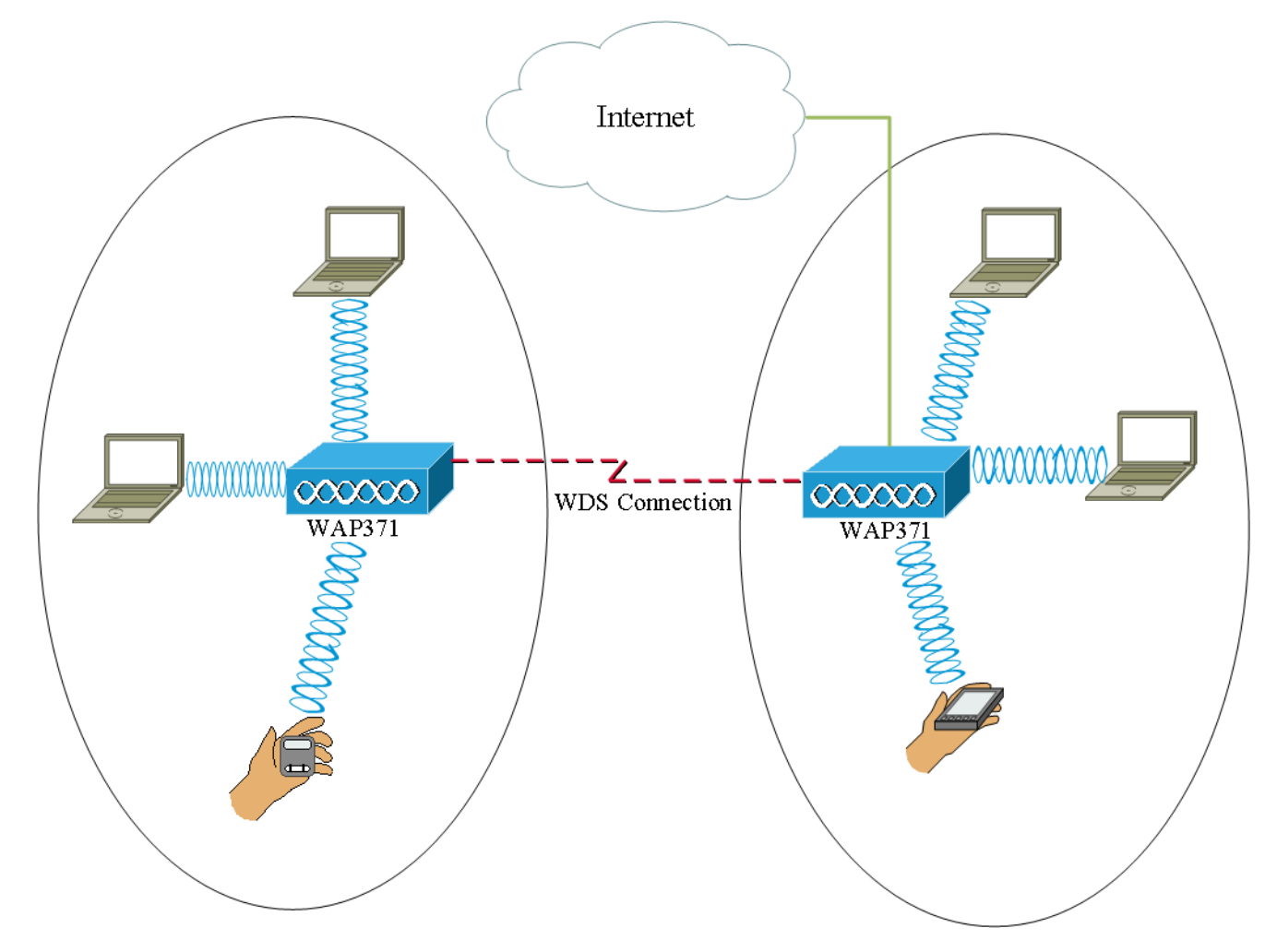

### Dispositivi interessati

·WAP371

## Versione del software

V1.1.2.3

#### Configurazione di un bridge WDS

Nota: Tutte le periferiche WAP devono avere impostazioni identiche:

•Radio

Modalità IEEE 802.11

·Larghezza di banda del canale

·Canale (opzione automatica non consigliata)

Per ulteriori informazioni sulla configurazione di queste impostazioni, consultare l'articolo <u>Basic Radio Settings su WAP371</u>.

**Nota:** Quando si utilizza un bridge WDS nella banda 802.11n a 2,4 GHz, impostare la larghezza di banda del canale su 20 MHz anziché sul valore predefinito di 20/40 MHz. Poiché la larghezza di banda del canale deve essere la stessa, la selezione di una larghezza di banda specifica invece di consentire al WAP di utilizzare sia 20/40 MHz garantisce che il dispositivo non si disconnetta.

**Nota:** Se si desidera attivare una funzionalità che consenta di rilevare i punti di accesso circostanti, attivare il rilevamento punto di accesso per la radio desiderata nella pagina **Rilevamento punti di accesso non autorizzati** e fare clic su **Trust** per l'indirizzo Mac a cui si sta tentando di creare il collegamento. Per ulteriori informazioni sul rilevamento dei punti di accesso non autorizzati, consultare l'articolo <u>Configurazione del rilevamento dei punti di accesso non autorizzati sui punti di accesso WAP351 e WAP371</u>.

Passaggio 1. Accedere all'utility di configurazione Web e scegliere **Wireless > WDS Bridge**. Viene visualizzata la pagina *WDS Bridge*:

| WDS Bridge          |                                                                |
|---------------------|----------------------------------------------------------------|
| Spanning Tree Mode: | Enable                                                         |
| Radio:              | <ul> <li>Radio 1 (5 GHz)</li> <li>Radio 2 (2.4 GHz)</li> </ul> |
| Local MAC Address:  | 10.66499.5596.55                                               |
| WDS Interface:      | Enable                                                         |
| Remote MAC Address: |                                                                |
| Encryption:         | None                                                           |
| Radio:              | <ul> <li>Radio 1 (5 GHz)</li> <li>Radio 2 (2.4 GHz)</li> </ul> |
| Local MAC Address:  | 10.66495.6549549                                               |
| WDS Interface:      | Enable                                                         |
| Remote MAC Address: |                                                                |
| Encryption:         | None                                                           |

Passaggio 2. Selezionare la casella di controllo **Abilita** nel campo *Spanning Tree Mode*. Quando questa opzione è abilitata, lo Spanning Tree Protocol è usato per impedire che si formino loop quando gli switch o i bridge sono interconnessi su più percorsi. Lo Spanning Tree Protocol implementa lo standard 802.1D IEEE scambiando messaggi BPDU con altri switch per rilevare i loop e rimuoverli chiudendo le interfacce bridge selezionate. Questo standard garantisce la presenza di un solo percorso attivo tra due dispositivi di rete. Questa opzione è consigliata se si configurano i collegamenti di Servizi di distribuzione Windows.

| Spanning Tree Mode: | 🗹 Enable                                                       |
|---------------------|----------------------------------------------------------------|
| Radio:              | <ul> <li>Radio 1 (5 GHz)</li> <li>Radio 2 (2.4 GHz)</li> </ul> |
| Local MAC Address:  | 10.39999.3599.59                                               |
| WDS Interface:      | Enable                                                         |
| Remote MAC Address: | (x000000000000)                                                |
| Encryption:         | None                                                           |

Passaggio 3. Nel campo *Radio*, selezionare Radio 1 (5 GHz) o Radio 2 (2,4 GHz) per ciascun collegamento WDS configurato.

Le opzioni disponibili sono definite come segue:

Radio 1 (5 GHz) - 5 GHz è un po' più veloce di 2,4 GHz e viene utilizzato per i dispositivi

più recenti, ma potrebbe avere un campo di copertura inferiore.

·Radio 2 (2,4 GHz) - 2,4 GHz supporta dispositivi meno recenti e ha una gamma più ampia.

| Spanning Tree Mode: | Enable                                                         |
|---------------------|----------------------------------------------------------------|
| Radio:              | <ul> <li>Radio 1 (5 GHz)</li> <li>Radio 2 (2.4 GHz)</li> </ul> |
| Local MAC Address:  | 10.18179.1519530                                               |
| WDS Interface:      | Enable                                                         |
| Remote MAC Address: |                                                                |
| Encryption:         | None                                                           |

Nota: Nel campo Indirizzo MAC locale viene visualizzato l'indirizzo MAC localmente attribuito all'antenna wireless selezionata nel campo Radio.

Passaggio 4. Selezionare la casella di controllo **Abilita** nel campo *Interfaccia WDS* per abilitare il collegamento WDS.

| Spanning Tree Mode: | Enable                                 |
|---------------------|----------------------------------------|
| Radio:              | Radio 1 (5 GHz)                        |
|                     | O Radio 2 (2.4 GHz)                    |
| Local MAC Address:  | 10.4944636363630                       |
| WDS Interface:      | Enable                                 |
| Remote MAC Address: | (XCXXXXXXXXXXXXXXXXXXXXXXXXXXXXXXXXXXX |
| Encryption:         | None 🔽                                 |

Passaggio 5. Nel campo *Indirizzo Mac remoto*, fare clic sul **pulsante freccia**. Viene visualizzato un elenco a discesa *MAC Address* (Indirizzo MAC) che mostra tutti i punti di accesso adiacenti. Fare clic sull'indirizzo Mac dall'elenco con cui si desidera creare un collegamento WDS.

| Remote MAC Address: | (xaaaaaaaaaaaaaaaaaaaaaaaaaaaaaaaaaaaaa |          |   |
|---------------------|-----------------------------------------|----------|---|
| Encryption:         | MAC Address                             | SSID     | ~ |
|                     | ait 1875 a175 76                        | cruznel  |   |
| Radio:              | ait 1875 at 757e                        | 808-1038 |   |
|                     | ait 1875 a175 71                        | eduraen  |   |
|                     | 60.75.58 all 57.4e                      | 808-1038 |   |
| Local MAC Address:  | 50 b7 ea 40 a7 be                       | 808-1038 |   |
| WDS Interface:      | 68 75 58 w0 57 47                       | eduroam  |   |
| Remote MAC Address: | 68 75 56 al 57 48                       | mumel    | ~ |
| Encryption:         | None                                    |          |   |

Nota: L'indirizzo MAC e l'SSID sono sfocati.

Passaggio 6. (Facoltativo) Se non si trova il dispositivo dall'elenco a discesa del <u>Passaggio 5</u>, è possibile anche immettere manualmente l'indirizzo MAC nel campo *Indirizzo MAC remoto* del dispositivo del punto di accesso all'altra estremità del collegamento WDS a cui vengono inviati i dati.

| Radio:              | <ul> <li>Radio 1 (5 GHz)</li> <li>Radio 2 (2.4 GHz)</li> </ul> |
|---------------------|----------------------------------------------------------------|
| Local MAC Address:  | (CARRING)                                                      |
| WDS Interface:      | ✓ Enable                                                       |
| Remote MAC Address: | (XCXCXCXCXCXX)                                                 |
| Encryption:         | None                                                           |

Passaggio 7. Dall'elenco a discesa *Encryption*, scegliere il metodo di crittografia che si desidera venga utilizzato dai punti di accesso per comunicare tra loro tramite il collegamento a WDS.

| Radio:              | <ul> <li>Radio 1 (5 GHz)</li> <li>Radio 2 (2.4 GHz)</li> </ul> |
|---------------------|----------------------------------------------------------------|
| Local MAC Address:  | 103855353538                                                   |
| WDS Interface:      | Enable                                                         |
| Remote MAC Address: | (XCXCXCXCXCXXX)                                                |
| Encryption:         | None                                                           |
|                     | None                                                           |
|                     | Static WEP                                                     |
| Destin              | WPA Personal                                                   |

Le opzioni disponibili sono definite come segue:

•Nessuno: al collegamento WDS non viene applicata alcuna protezione. Se si sceglie questa opzione, andare al <u>passaggio 13</u>.

·WPA Personal: WPA utilizza una chiave già condivisa per l'autenticazione tra due access point. Questo è il metodo di crittografia consigliato. Se si sceglie questa opzione, andare al passaggio 8.

•WEP statico: WEP statico è la sicurezza minima e può supportare fino a 4 chiavi di lunghezza compresa tra 64 e 128 bit. La stessa chiave deve essere utilizzata in tutte le modalità. Questa opzione è applicabile solo quando la radio funziona in modalità legacy: 802.11a per radio a 5 GHz e 802.11b/g per radio a 2,4 GHz. Se si sceglie questa opzione, andare al passaggio 9.

**Nota:** Il tipo di crittografia scelto per il collegamento a Servizi di distribuzione Windows non deve necessariamente corrispondere al punto di accesso di cui è stato eseguito il bridging.

Passaggio 8. Se nel <u>passaggio 7</u> è stato scelto **WPA Personal**, immettere un nome ID e una chiave per i dispositivi condivisi sul bridge WDS nei campi *WDS ID* e *Key*. Quindi andare al <u>passo 13</u>.

| Radio:              | <ul> <li>Radio</li> <li>Radio</li> </ul> | 1 (5 GHz)<br>2 (2.4 GHz) |                          |
|---------------------|------------------------------------------|--------------------------|--------------------------|
| Local MAC Address:  | 10,335553                                |                          |                          |
| WDS Interface:      | 🗹 Enabl                                  | e                        |                          |
| Remote MAC Address: | C.M.C.S.A                                | (xxxxxxxx)               | хсхосхох)                |
| Encryption:         | WPA Perso                                | nal 🔽                    |                          |
|                     | WDS ID:                                  | ciscotest                | (Range: 2-32 Characters) |
|                     | Key:                                     | testing123               | (Range: 8-63 Characters) |

Passaggio 9. Se nel <u>Passaggio 7</u> si sceglie WEP statico, selezionare il pulsante di scelta **64** bit o il pulsante di scelta **128 bit** nel *campo Lunghezza chiave*. Specifica la lunghezza della chiave utilizzata.

| Radio:              | <ul> <li>Radio 1 (5 GHz)</li> <li>Radio 2 (2.4 GHz)</li> </ul> |
|---------------------|----------------------------------------------------------------|
| Local MAC Address:  | 10.8899.8595.80                                                |
| WDS Interface:      | Enable                                                         |
| Remote MAC Address: |                                                                |
| Encryption:         | Static WEP                                                     |
|                     | Key Length:  64 bits 128 bits                                  |
|                     | Key Type: O ASCII<br>Hex                                       |
|                     | WEP Key: (Hint: 10 Characters Required)                        |

Passaggio 10. Nel campo Tipo di chiave, selezionare il pulsante di opzione desiderato.

| Radio:              | <ul> <li>Radio 1 (5 GHz)</li> <li>Radio 2 (2.4 GHz)</li> </ul> |
|---------------------|----------------------------------------------------------------|
| Local MAC Address:  | 1038495353630                                                  |
| WDS Interface:      | Enable                                                         |
| Remote MAC Address: |                                                                |
| Encryption:         | Static WEP                                                     |
|                     | Key Length: <ul> <li>64 bits</li> <li>128 bits</li> </ul>      |
|                     | Key Type: O ASCII<br>Hex                                       |
|                     | WEP Key: (Hint: 10 Characters Required)                        |

Le opzioni disponibili sono definite come segue:

•ASCII - ASCII (American Standard Code for Information Interchange) è uno schema di codifica dei caratteri basato sull'alfabeto inglese codificato in 128 caratteri specificati. Inserire una combinazione qualsiasi di valori compresi tra 0 e 9, dalla a alla z e dalla A alla Z. Se si sceglie questa opzione, passare al <u>punto 12</u>.

·HEX — HEX (esadecimale) è un sistema numerico posizionale con base 16. Utilizza una combinazione qualsiasi di "0-9" e "a-f" o "A-F". Queste sono le chiavi di crittografia RC4 condivise con le stazioni che usano il dispositivo WAP. Se si sceglie questa opzione, andare al <u>passo 11</u>.

**Nota:** Il numero di caratteri richiesto è indicato a destra del campo e varia in base alle selezioni effettuate nel campo *Tipo di chiave* e *Lunghezza chiave*.

Passaggio 11. Se è stato selezionato **HEX** nel <u>Passaggio 10</u>, immettere in una chiave WEP nel campo *Chiave WEP*. Si tratta di una stringa immessa come chiave. Le stringhe della chiave WEP devono corrispondere al valore della stringa della chiave WEP di tutti i WAP. Il numero di caratteri richiesto è 10 caratteri se sono stati selezionati 64 bit per il campo Lunghezza chiave e 26 caratteri se sono stati selezionati 128 bit nel campo Lunghezza chiave. Quindi andare al <u>passo 13</u>.

| Radio:              | <ul> <li>Radio 1 (5 GHz)</li> <li>Radio 2 (2.4 GHz)</li> </ul> |
|---------------------|----------------------------------------------------------------|
| Local MAC Address:  | 10.395753535550                                                |
| WDS Interface:      | Enable                                                         |
| Remote MAC Address: |                                                                |
| Encryption:         | Static WEP                                                     |
|                     | Key Length: <ul> <li>64 bits</li> <li>128 bits</li> </ul>      |
|                     | Key Type: O ASCII<br>Hex                                       |
|                     | WEP Key: 3D2FA6B15A (Hint: 10 Characters Required)             |

Passaggio 12. Se nel passaggio 10 è stato selezionato **ASCII**, immettere in una chiave WEP nel campo *Chiave WEP*. Si tratta di una stringa immessa come chiave. Le stringhe della chiave WEP devono corrispondere al valore della stringa della chiave WEP di tutti i WAP. Il numero richiesto di caratteri è 5 se si è scelto 64 bit per il campo *Lunghezza chiave*. Se nel campo *Lunghezza chiave* sono stati selezionati 128 bit, sono necessari 13 caratteri.

| Radio:              | <ul> <li>Radio 1 (5 GHz)</li> <li>Radio 2 (2.4 GHz)</li> </ul> |
|---------------------|----------------------------------------------------------------|
| Local MAC Address:  | 10.8895.859580                                                 |
| WDS Interface:      | Enable                                                         |
| Remote MAC Address: |                                                                |
| Encryption:         | Static WEP                                                     |
|                     | Key Length: <ul> <li>64 bits</li> <li>128 bits</li> </ul>      |
|                     | Key Type:      ASCII     Hex                                   |
|                     | WEP Key: 3z4Ag (Hint: 5 Characters Required)                   |

Passaggio 13. Dopo aver configurato tutte le interfacce di collegamento di Servizi di distribuzione Windows desiderate, fare clic su **Salva** per salvare le modifiche.

Nota: Per completare un collegamento WDS, è necessario seguire le stesse procedure di configurazione per gli altri dispositivi del punto di accesso sul bridge WDS condiviso.